## GenePix 4100A 簡易操作手冊

- 1. 將位於掃描器後方之電源打開,接著啓動電腦以開啓軟體。
- 2. 儀器及軟體皆打開後,先進行十五分鐘暖機,使雷射進入穩定的狀態。
- 3. 打開掃瞄器之上蓋與晶片承載架後,將晶片以正面朝下的方式置入承載架。
- 4. 承載架上晶片固定架蓋好後,拉下掃描器上蓋準備進入預掃瞄狀態。
- 5. 點選軟體右方之預掃描鍵 <sup>▶</sup>,進行低解析度的晶片掃描讓使用者藉此快速 大致掌握晶片上基因點的位置。
- 6. 根據預掃所得之影像,可選擇左方的掃描區域鍵圓選取掃描的位置。
- 7. 點選右方的硬體設定鍵 ,進入硬體設定視窗。可根據所需的激發雷射 種類、強度、PMT 及解析度進行參數的調整。尤其是 PMT 強度,一般在預 掃時軟體就會幫助使用者找到 PMT 強度建議值。因此使用者只要點選 SET PMT Gain,選擇 Apply Setting 即可完成其相關設定。
- 8. 接著選取掃瞄鍵 開始掃描。
- 9. 待掃瞄完畢後,點選右方的檔案儲存鍵 ,選擇"Load Array List"之選項 以匯入該晶片的 Array List(TXT.)。
- 10. 使用右方的瞄準鍵 ( ) 進行初步的對點工作。
- 11. 接著利用視窗左方的其他抓點工具,進一步調整 Array List 與基因點的相對位置。
- 12. 當所有的調整與設定都完成後,按下資料分析鍵的"Analyze",隨即開始 進行基因點螢光強度及其相關數據的測定分析。
- 13. 當分析完畢後,會自動跳到分析報告的視窗。點選右方的檔案儲存鍵,選擇 "Save Result"及"Save Images"分別儲存數據(EXCEL.)及影像檔(TIFF.)。

1